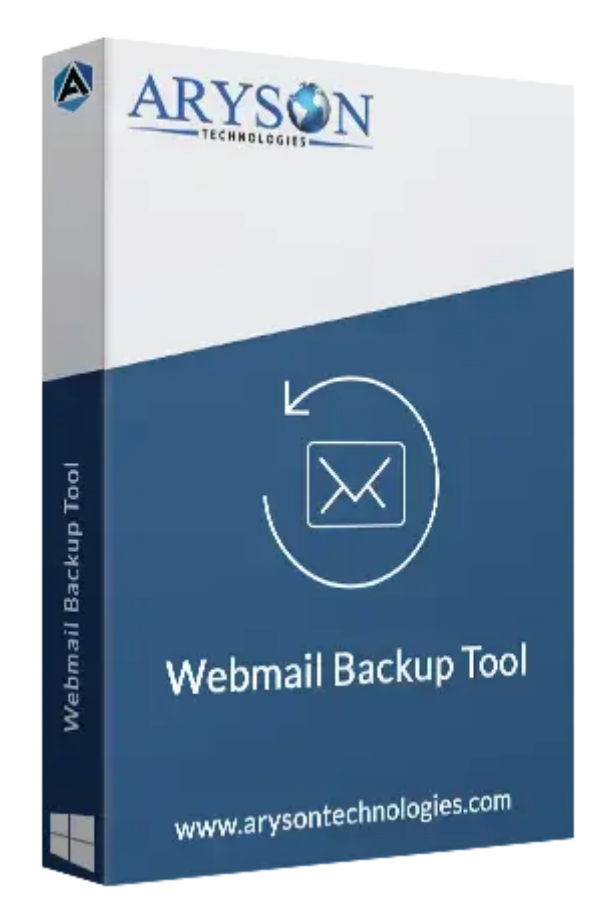

# HostGator/Webmail Backup Tool

### (Software guide)

### Overview

**HostGator Backup Tool** allows users to backup HostGator emails in multiple formats, including PST, PDF, MBOX, CSV, EML, MSG, DOC, and DOCX. It also supports seamless email migration to Gmail, Office 365, IMAP, and G Suite accounts. The tool is easy to use and doesn't require any technical skills, which makes it perfect for safely moving your emails. It also maintains folder structure and data integrity throughout the process. It also maintains folder structure and data integrity throughout the process.

### What's New in this Version?

- Now, it supports 7+ formats to backup emails.
- Backup emails by date range.
- Cleaner, easier-to-use design for all users.
- Optimized performance for quicker data processing.

### **Key Features**

- Backup HostGator emails in **PST, PDF, MBOX**, and more.
- Migrate emails to Gmail, Office 365, IMAP, G Suite, etc.
- Maintains original folder hierarchy during backup.
- Allows selective backup using the date range filter.
- Preserves **data integrity** throughout the process.
- Easy-to-use interface with step-by-step guidance.
- No need for technical skills to use software.
- Supports **bulk email backup** at once.
- Option to **remove duplicate emails** during export.
- Generates a complete log report after the backup process.

### Minimum System Requirements

Hard Disk Space: 500 MB of free hard disk space required RAM: 4GB RAM Recommended Processor: Intel® Core™ 2 Duo CPU E4600 @ 2.40GHz 2.39GHz"

### Installation Process of Aryson Software

Follow the steps to install the **Aryson Technologies** software on your system:

• Firstly, Visit the official website of Aryson Technologies.

(https://www.arysontechnologies.com)

• After that Click on the **Product Section** of the Website and choose the software you

need to download from the navigation list.

• After that, You will find a product description page of your selected software. From the

description page, tap on the **Download Now** button.

• After downloading, **double-click** on the downloaded .exe of the tool. Or visit the download

location from your computer and **run** the software as an **Administrator**.

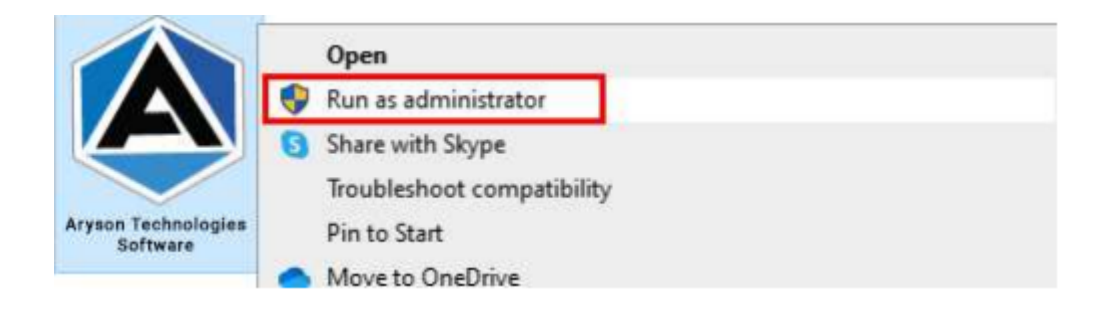

• Click the **Next** button to continue the installation setup of the software.

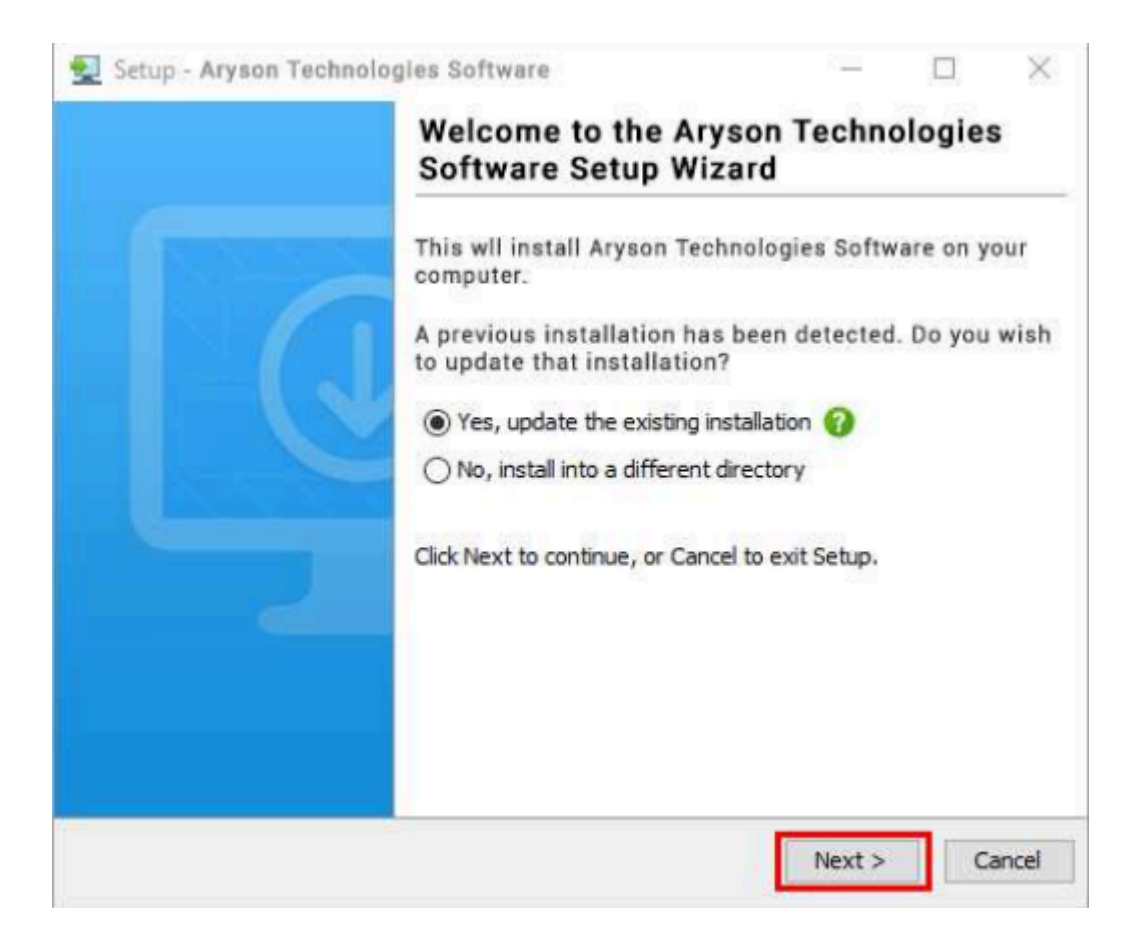

Choose the **destination directory** of the software and click **Next**.

| Setup - Aryson                        | Technologies Softwar   | e                     | 222     |           | 2    |
|---------------------------------------|------------------------|-----------------------|---------|-----------|------|
| Select Destinatio                     | n Directory            |                       |         |           |      |
| Where should A                        | ryson Technologies S   | oftware be installed? |         | -         | -100 |
| Select the folder<br>then click Next. | where you would like   | Aryson Technologies   | Softwar | e be inst | alle |
| C:\Program Files\                     | Aryson Technologies So | oftware               |         | Browse    |      |
| Required disk space                   | : 223 MB               |                       |         |           |      |
| Free disk space:                      | 60 GB                  |                       |         |           |      |
|                                       |                        |                       |         |           |      |
|                                       |                        |                       |         |           |      |
|                                       |                        |                       |         |           |      |
|                                       |                        |                       |         |           |      |
|                                       |                        |                       |         |           |      |
|                                       |                        |                       |         |           |      |
|                                       |                        |                       |         |           |      |
| son                                   |                        |                       |         | -         |      |

• Now, you have installed the software on your system. Click **Finish** to launch the

#### software.

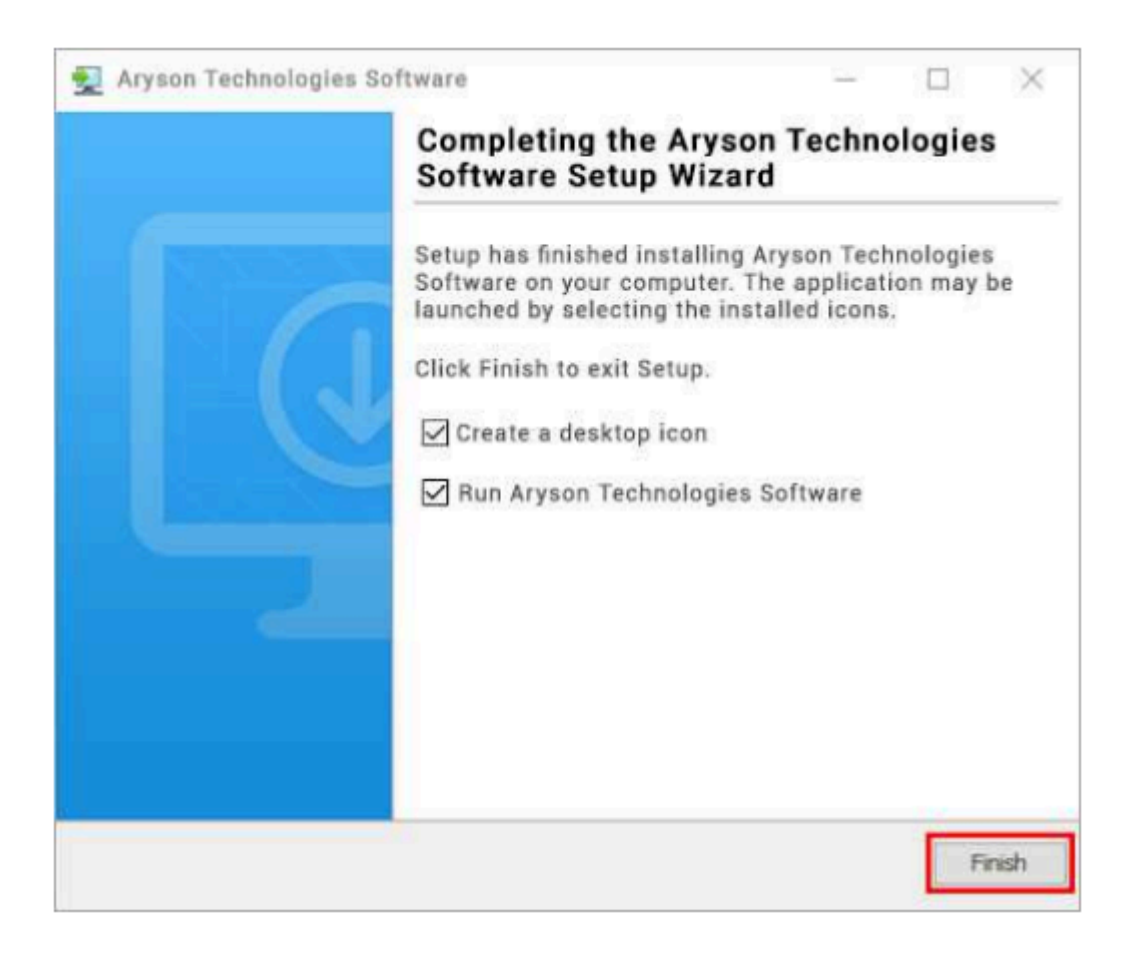

#### Live Chat:

http://messenger.providesupport.com/messenger/0pi295uz3ga080c7lxqxxuaoxr.html Visit Our Site: https://www.arysontechnologies.com/ Contact Us: https://www.arysontechnologies.com/contact-us.html Submit your Review: https://www.arysontechnologies.com/client-reviews.html

### Uninstallation Procedures for Aryson Software

- Turn On your system or PC.
- Now, search the Control Panel and Open it.

| All Apps Documents Web More | - |       |                   |        |       |   | ₽ …      |
|-----------------------------|---|-------|-------------------|--------|-------|---|----------|
| Best match                  |   |       |                   |        |       |   |          |
| Control Panel<br>App        |   |       |                   | •      | •     |   |          |
| Apps                        |   |       | C                 | ontrol | Panel |   |          |
| G Settings                  | > |       |                   | Арр    | uner  |   |          |
| Search the web              |   |       |                   |        |       |   |          |
|                             | > | ⊏' op | pen               |        |       |   |          |
| Settings (3)                |   | C Op  | pen file location |        |       |   |          |
|                             |   | - Pir | n to taskbar      |        |       |   |          |
|                             |   |       |                   |        |       |   |          |
|                             |   |       |                   |        |       |   |          |
|                             |   |       |                   |        |       |   |          |
|                             |   |       |                   |        |       |   |          |
|                             |   |       |                   |        |       |   |          |
| Control Panel               |   | 0 🛱   | t 🕑 📘             |        | 0     | - | <b>-</b> |

• Here, find the program section and click on Uninstall a program.

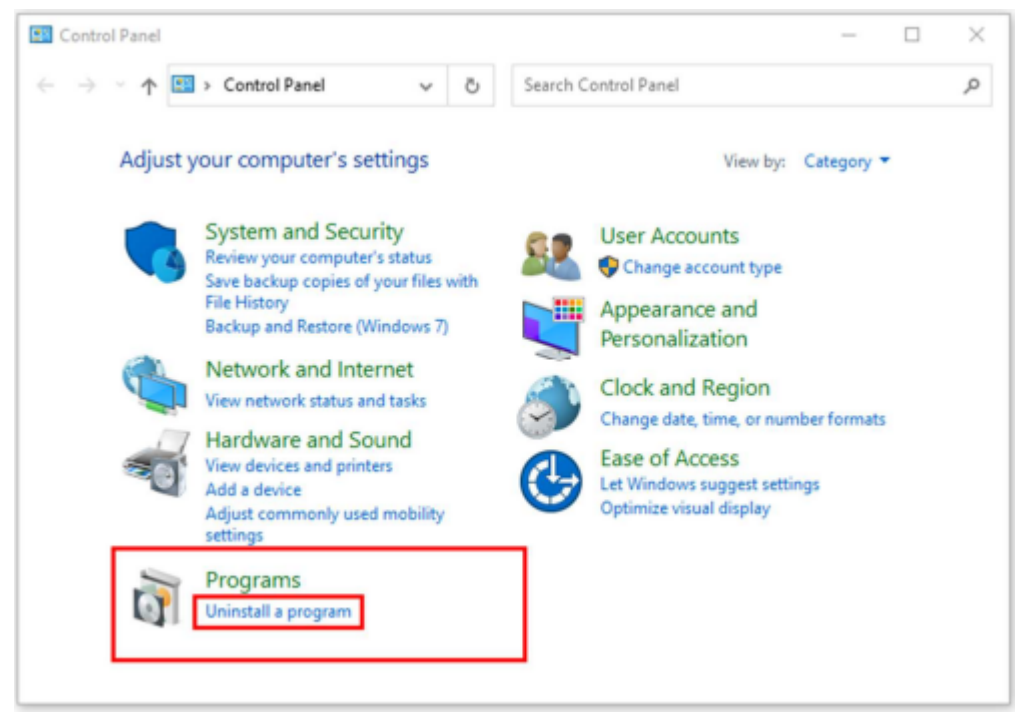

• After that, choose the **software** that you want to uninstall. Additionally, **Right-click** on the software and click **Uninstall**.

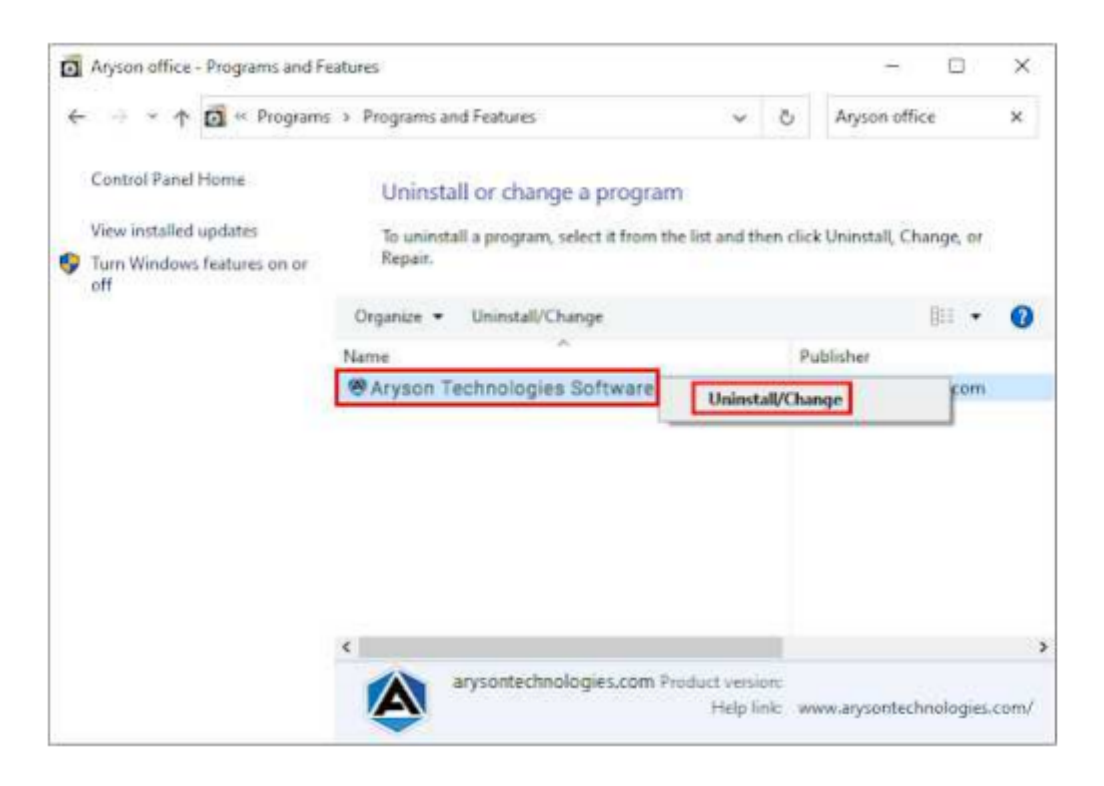

• After that, tap the **Next** button to Uninstall the Aryson software.

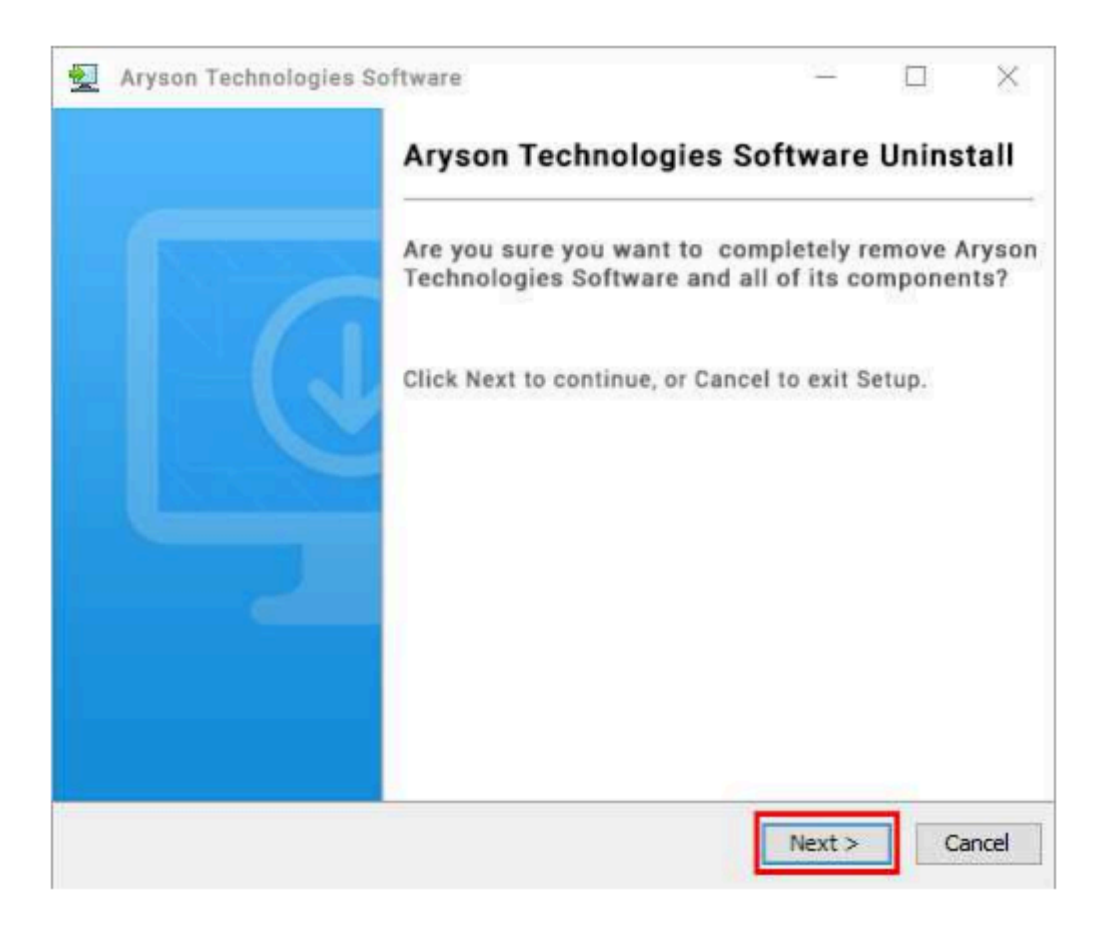

• Now you have **successfully uninstalled** the Aryson software. Click on the **Finish** button.

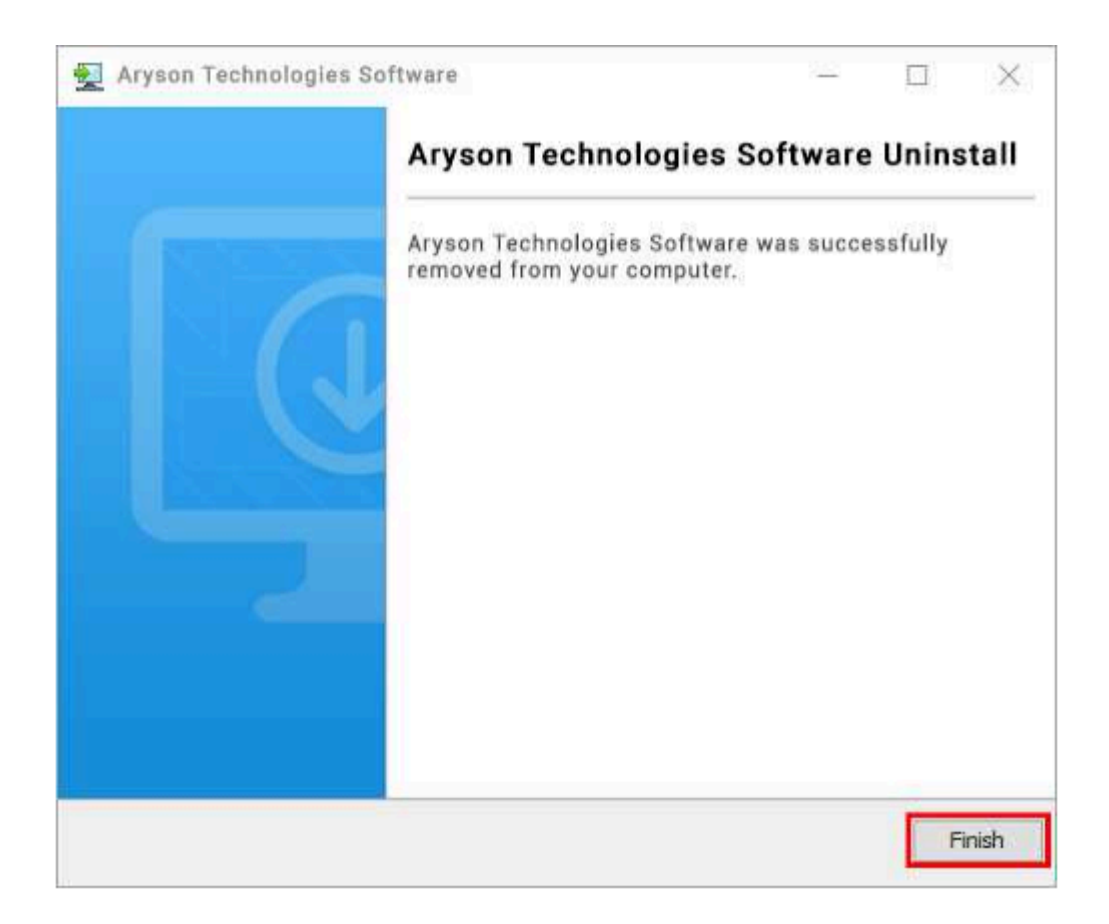

#### LiveChat:

http://messenger.providesupport.com/messenger/0pi295uz3ga080c7lxqxxuaoxr.html Visit Our Site: https://www.arysontechnologies.com/ Contact Us: https://www.arysontechnologies.com/contact-us.html Submit your Review: https://www.arysontechnologies.com/client-reviews.html

## User Interface

After downloading the Aryson Webmail Backup Tool, you will find the welcome screen as displayed below.

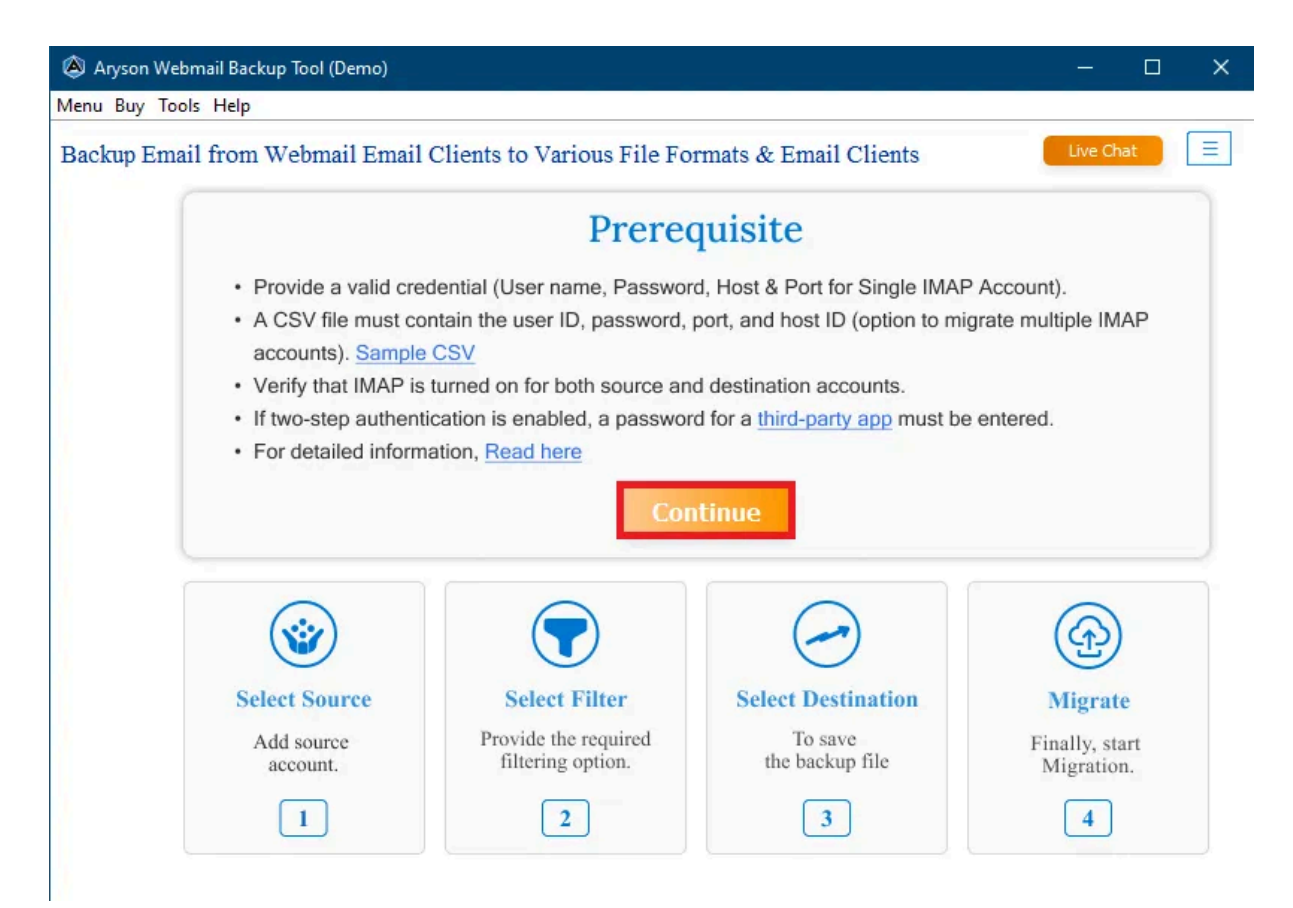

### Software Working Process

**Step 1:** Download, install, and run the **HostGator/Webmail Backup Tool** on your local machine, and click Continue.

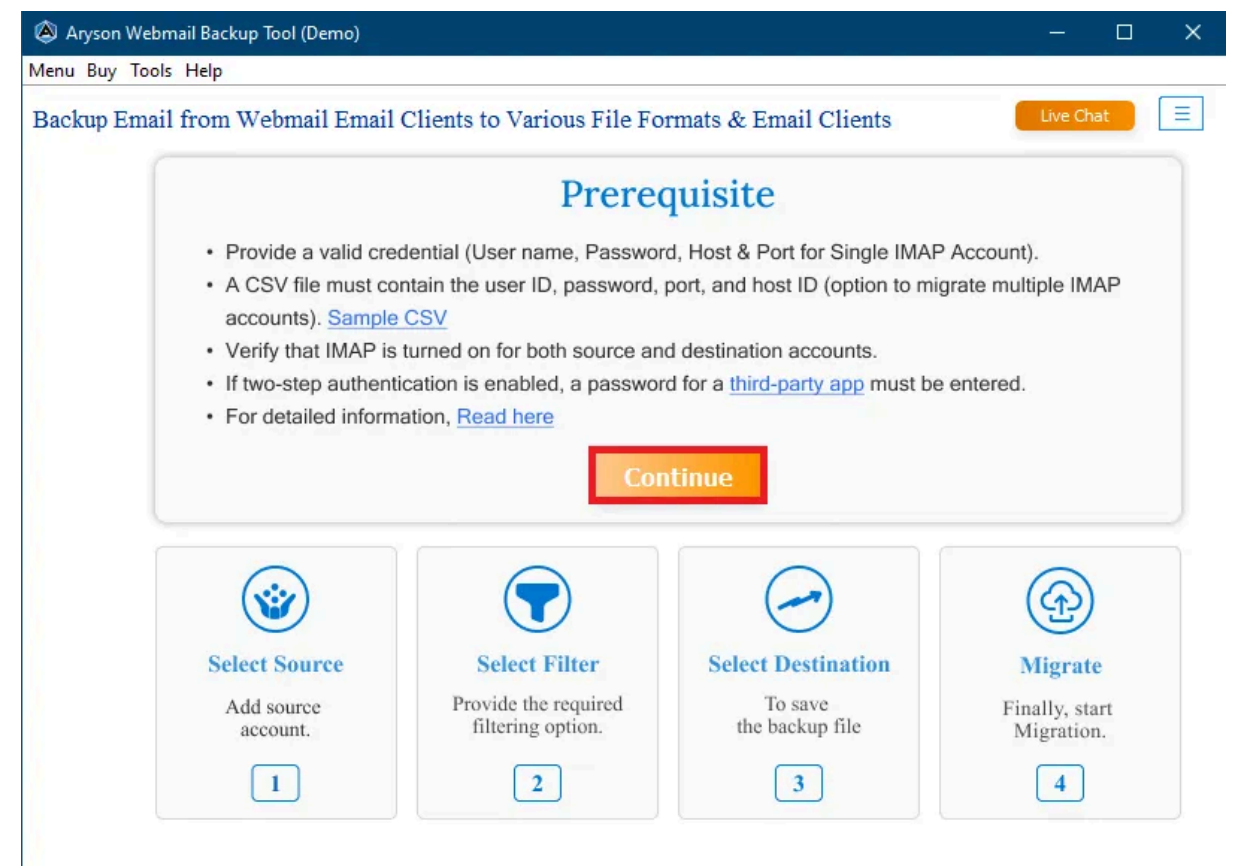

**Step 2:** Select **HostGator** from the left panel and then choose **Single Mode** or **Batch Mode**. Next, enter your HostGator credentials.

| tackup Email from We | ebmail Email Clients | to Various File Formats & Email | Clients                                                                    | Live Owk     |
|----------------------|----------------------|---------------------------------|----------------------------------------------------------------------------|--------------|
| S ZOHO_EMAIL         | Single Mode (Back    | up of Single Email Accounts     | ch Mode (Backup of Multiple Email Accounts)                                |              |
|                      | E-mail Address :     | Reptilite sugarity and out      |                                                                            |              |
| YANDEX               | Password :           |                                 |                                                                            | Show Passwor |
| GODADDY              | Host :               | Brown produces                  |                                                                            |              |
| ws AWS               | Port :               | -                               |                                                                            |              |
|                      |                      |                                 | Login                                                                      |              |
| HOSTGATOR            |                      |                                 |                                                                            |              |
| BLUEHOST             |                      |                                 |                                                                            |              |
| PROTONMAIL           |                      |                                 | How to Enable IMAP. (Please make sure your IMAP settings must be enabled.) |              |
|                      |                      |                                 |                                                                            |              |
| MAILBIRD             |                      |                                 |                                                                            |              |

**Step 3:** Here, you can **select folders** as per the backup requirements and then click **Next**.

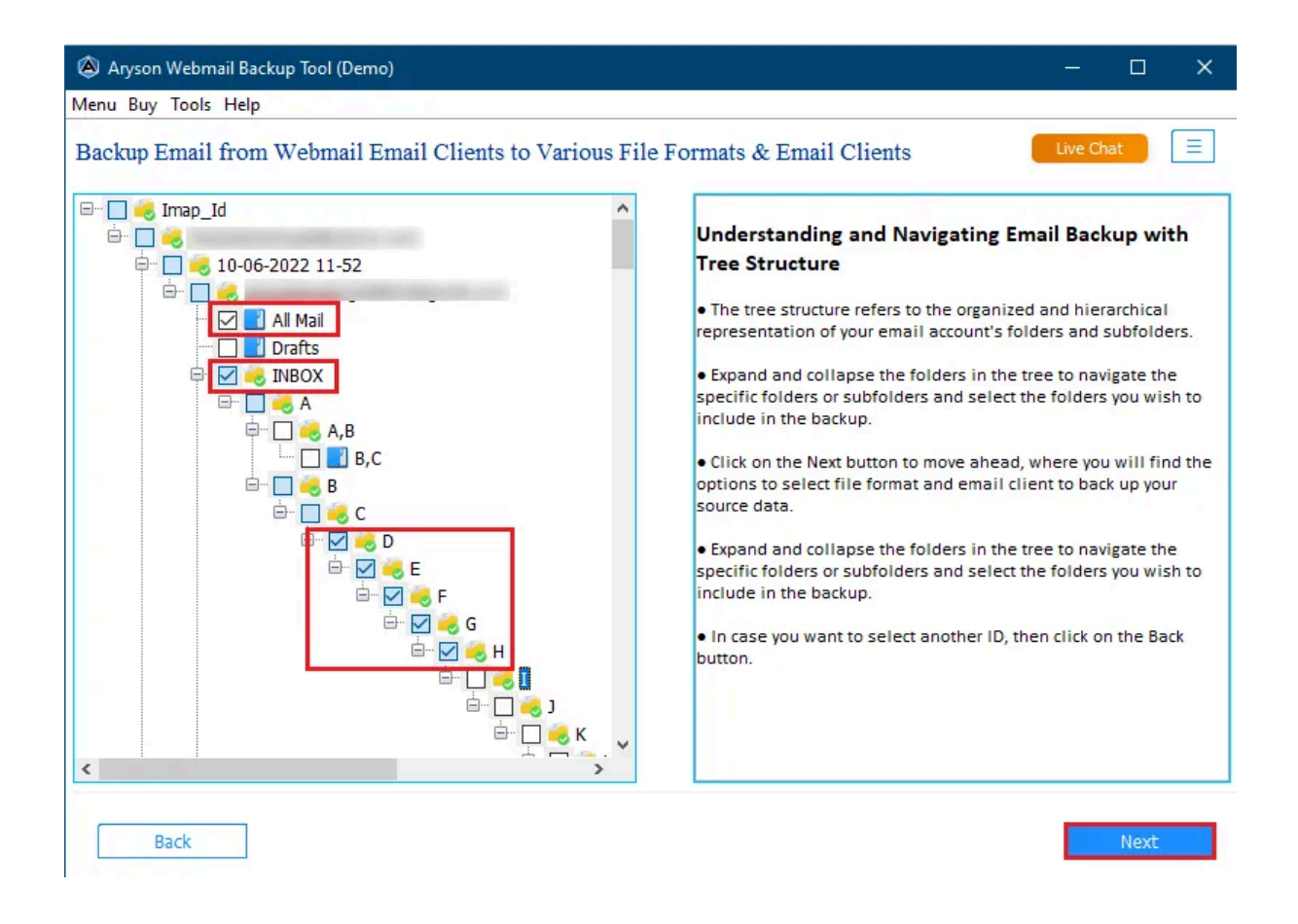

**Step 4:** From the drop-down menu, choose the saving format. We are going with the PST file format.

| enu Buy Tools Help<br>ackup Email from Webmail Email Clients to Various File Formats & Email Clients<br>settings in the Gmail account.<br>•Use third-party app password,<br>while logging into Gmail | Live Ch     | nat  | = |
|----------------------------------------------------------------------------------------------------|-------------|------|---|
| ackup Email from Webmail Email Clients to Various File Formats & Email Clients          settings in the Gmail account.         •Use third-party app password, while logging into Gmail               | Live Ch     | nat  | ≡ |
| •Use third-party app password,<br>while logging into Gmail                                                                                                    | C Email Cli |      |   |
|                                                                                                    | 9           | ents |   |
|                                                                                                    |             |      | Ý |
| IMAP :                                                                                                    |             |      |   |
| Make sure to enter the correct     M55 MSG     MSG     MSG     MSG                                                                                                    |             |      |   |
| •Enable IMAP service settings<br>in the accounts, in which you PDF                                                                                                    |             |      |   |
|                                                                                                    |             |      |   |
| server name.                                                                                                    |             |      |   |
| Office 365 :                                                                                                    |             |      |   |
| Make sure to assign<br>permission for public and<br>archive mail folders, while<br>migrating data from IMAP to<br>Office 365.                                                                        |             |      |   |

Back

Next

**Step 5:** Click on the **Destination** button to assign a location to save the resultant file, and click **Next**.

| 🔕 Aryson Webmail Backup Tool (Demo)                                                                                                    |                                              | - 🗆 X           |
|----------------------------------------------------------------------------------------------------|----------------------------------------------|-----------------|
| Menu Buy Tools Help                                                                                                    |                                              |                 |
| Backup Email from Webmail Email Clie                                                                                                    | ents to Various File Formats & Email Clients | Live Chat       |
| •Use third-party app password,<br>while logging into Gmail                                                                                 | File Formats                                 | C Email Clients |
| Make sure to complete the     two-step verification process.                                                                               | PST PST                                      | ~               |
| IMAP :                                                                                                    |                                              |                 |
| Make sure to enter the correct<br>IMAP hostname and port<br>number.<br>•Enable IMAP service settings                                       | -Please select path to save the file         | Destination     |
| in the accounts, in which you<br>are using IMAP service.<br>•While taking a backup, make<br>sure to enter an IMAP incoming<br>server name. | Please select path to save log file          | Log path        |
| Office 365 :                                                                                                    | e. Josef Manim Jocefine ind                  |                 |
| •Make sure to assign<br>permission for public and<br>archive mail folders, while<br>migrating data from IMAP to<br>Office 365.             |                                              |                 |
| Back                                                                                                    |                                              | Next            |

**Step 6:** Choose the features, such as:

- **Remove Duplicate Mail:** By choosing this option, you can skip the identical email on the basis of Subject, Body, From, and To.
- Skip Previously Migrated Emails: This feature allows you to migrate emails that were not transferred before, which helps to prevent duplicates.
- Free Up Server Space: It helps users to free up space on their webmail server.
- **Migrate Emails Without Attachment Files:** Select this option if you want to migrate emails without their attachments.
- Save Attachment in Folder: This feature helps you save attachments into a different folder.

| Aryson Webmail Backup Tool (Demo)                                                                                                    |                          |
|----------------------------------------------------------------------------------------------------|--------------------------|
| Menu Buy Tools Help                                                                                                    |                          |
| Backup Email from Webmail Email Clients to Various File Fo                                                                                                    | ormats & Email Clients   |
| Remove Duplicate Mail on the basis<br>Subject Body From                                                                                                    | Date Filter              |
| <ul> <li>Skip previously migrated i More Info</li> <li>✓ Free Up Server Space i</li> <li>✓ Migrate Emails Without Attachment Files i</li> <li>✓ Save Attachment in folder</li> </ul> | Custom Folder Name       |
| Path 1                                                                                                    | Split resultant PST file |
| Back                                                                                                    | Next                     |

**Step 7**: If you want to backup specific emails according to **date range**, then select the Date Filter option. Also, you can assign a desired name for your file by using the **Custom Folder Name** feature.

| ackup Email from Webmail Email Clients to Various Fil                                                                                     | le Formats & Email Clients                |
|----------------------------------------------------------------------------------------------------|-------------------------------------------|
| Remove Duplicate Mail on the basis  Subject Body From To                                                                                  | Date Filter 1<br>Start Date : Sep 1, 2023 |
| Skip previously migrated     More Info     Free Up Server Space     Migrate Emails Without Attachment Files     Save Attachment in folder | Custom Folder Name testing                |
| Path ()                                                                                                    | Split resultant PST file                  |
|                                                                                                    |                                           |

**Step 8:** In case you need to divide the PST file into smaller PST files, select **Split resultant PST file** and click **Next**.

| 🔕 Aryson Webmail Backup Tool (Demo)                                                                                                    |                                                                    | - 0       | × |
|----------------------------------------------------------------------------------------------------|--------------------------------------------------------------------|-----------|---|
| Menu Buy Tools Help                                                                                                    |                                                                    |           |   |
| Backup Email from Webmail Email Clients to Various File F                                                                                                    | ormats & Email Clients                                             | Live Chat | Ξ |
| Remove Duplicate Mail on the basis<br>Subject Body From                                                                                                    | Date Filter<br>Start Date : Sep 1, 2023<br>End Date : Sep 20, 2023 |           | 3 |
| □ Skip previously migrated       Image: Skip previously migrated       More Info         □ Free Up Server Space       Image: Skip previously migrated       Image: Skip previously migrated         □ Free Up Server Space       Image: Skip previously migrated       Image: Skip previously migrated         □ Free Up Server Space       Image: Skip previously migrated       Image: Skip previously migrated         □ Migrate Emails Without Attachment Files       Image: Skip previously migrated       Image: Skip previously migrated         □ Migrate Emails Without Attachment Files       Image: Skip previously migrated       Image: Skip previously migrated         □ Migrate Emails Without Attachment Files       Image: Skip previously migrated       Image: Skip previously migrated | Custom Folder Name testing                                         |           | 0 |
| Path 1                                                                                                    | Split resultant PST file                                           | MB ~ (    |   |
| Back                                                                                                    |                                                                    | Nex       | t |

**Step 9:** After clicking the Next button, the software will backup all your selected data in a PST file. Click on the **Download Report** button to analyze the backup process.

|      |             | man Eman Chemis o                   | o various File Fol                | mais & Eman Chem       | is live       | Cinde   |
|------|-------------|-------------------------------------|-----------------------------------|------------------------|---------------|---------|
| urce | Destination | Start time<br>Thu Sep 21 14 17 30 1 | End time<br>IS Thu Sep 21 14 17 4 | Total no. of<br>0 IS 0 | Skipped mails | SUCCESS |
|      | r31         | 110 Sep 21 14 17 50 1               | 15 Ind Sep 21 14 17 4             | 0 13 0                 | V             | SUCCESS |
|      |             |                                     |                                   |                        |               |         |
|      |             |                                     |                                   |                        |               |         |
|      |             |                                     |                                   |                        |               |         |
|      |             |                                     |                                   |                        |               |         |
|      |             |                                     |                                   |                        |               |         |
|      |             |                                     |                                   |                        |               |         |
|      |             |                                     |                                   |                        |               |         |
|      |             |                                     |                                   |                        |               |         |
|      |             |                                     |                                   |                        |               |         |
|      |             |                                     |                                   |                        |               |         |
|      |             |                                     |                                   |                        |               |         |
|      |             |                                     |                                   |                        |               |         |
|      |             |                                     |                                   |                        |               |         |